# RV215W上的路由配置

# 目标

RV215W可以作为网关或路由器运行。如果设备将网络连接到Internet,则使用网关模式。如 果设备与其他路由器在网络中,则使用路由器模式。RV215W可以通过路由信息协议(RIP)执 行动态路由。RIP是一种内部网关协议(IGP),允许路由器与其他路由器自动交换路由信息。它 还允许路由器调整路由表并适应网络变化。RIPv2是RIPv1的增强。RIPv2是无类协议,而 RIPv1是有类协议。RIPv2具有口令身份验证,而RIPv1没有口令身份验证。RIPv2使用组播进 行路由更新,而RIPv1使用广播。

本文介绍如何在RV215W上配置路由参数。

# 适用设备

·RV215W

### 软件版本

•1.1.0.5

## 路由配置

步骤1.登录Web配置实用程序,然后选择Networking > Routing。"路由"页面打开:

| Operating Mode           |        |     |       |      |        |     |         |                       |
|--------------------------|--------|-----|-------|------|--------|-----|---------|-----------------------|
| Operating Mode:          | 🔘 Ga   | tev | vay 🔍 | Ro   | uter   |     |         |                       |
| Dynamic Routing          |        |     |       |      |        |     |         |                       |
| RIP:                     | Enable |     |       |      |        |     |         |                       |
| RIP Send Packet Version: | © RIF  | Pv1 | R     | Pv   | 2      |     |         |                       |
| RIP Recv Packet Version: | © RIF  | Pv1 | R     | IPv: | 2      |     |         |                       |
| Static Routing           |        |     |       |      |        |     |         |                       |
| Route Entries:           | 1()    | •   | -     | D    | elete  | Thi | s Entry |                       |
| Enter Route Name:        | Route  | e 1 |       |      |        |     |         |                       |
| Destination LAN IP:      | 192    | ].  | 168   | ].   | 2      | ].  | 0       | (Hint: 192.168.2.100) |
| Subnet Mask:             | 255    | ].  | 255   | ].   | 255    | ].  | 0       | (Hint: 255.255.255.0) |
| Gateway:                 | 192    | ].  | 168   | ].   | 1      | ].  | 254     | (Hint: 192.168.1.100) |
| Interface:               | © I AI | N 8 | Wirel | ess  | s 🔘 In | ter | net (W  | AN)                   |

### 操作模式

| Operating Mode  |                    |
|-----------------|--------------------|
| Operating Mode: | 🔘 Gateway 🖲 Router |

步骤1.在Operating Mode字段中,点击与所需操作模式对应的单选按钮。

·网关 — 将设备设置为充当网关。

·路由器 — 将设备设置为像路由器一样工作。

步骤2.单击"保**存"**。

#### 动态路由

| Dynamic Routing          |                |
|--------------------------|----------------|
| RIP:                     | Enable         |
| RIP Send Packet Version: | © RIPv1  RIPv2 |
| RIP Recv Packet Version: | C RIPv1 RIPv2  |

步骤1.在RIP字段中选**择Enable**,在设备上启用RIP。

步骤2.在"RIP发送数据包版本"字段中,点击与要从设备发送的所需RIP数据包版本对应的单选 按钮。用于向其它路由器发送路由更新的RIP版本取决于其它路由器的配置。

步骤3.在RIP Recv Packet Version字段中,点击与要在设备上接收的所需RIP数据包版本对应 的单选按钮。

注意:RIPv2向后兼容RIPv1。

步骤4.单击"保**存"**。

#### 静态路由

| Static Routing      |                                           |
|---------------------|-------------------------------------------|
| Route Entries:      | 1 ( ) 🔻 Delete This Entry                 |
| Enter Route Name:   | Route 1                                   |
| Destination LAN IP: | 192 . 168 . 2 . 0 (Hint: 192.168.2.100)   |
| Subnet Mask:        | 255 . 255 . 255 . 0 (Hint: 255.255.255.0) |
| Gateway:            | 192 . 168 . 1 . 254 (Hint: 192.168.1.100) |
| Interface:          | IAN & Wireless 		Internet (WAN)           |

步骤1.从Route Entries下拉列表中选择要配置的路由。

步骤2.在Enter Route Name字段中输入路由的名称。

步骤3.在Destination LAN IP字段中输入目的LAN的IP地址。

步骤4.在Subnet Mask字段中输入目的网络的子网掩码。

步骤5.在Gateway字段中输入用于指定路由的网关的IP地址。

步骤6.点击与此路由的数据包发送到的所需接口对应的单选按钮。

·LAN & Wireless — 将数据包转发到LAN和无线网络。

·互联网(WAN) — 将数据包转发到互联网(WAN)。

步骤7.单击"**保存"**。